## manaboの使い方

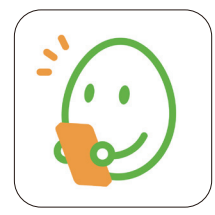

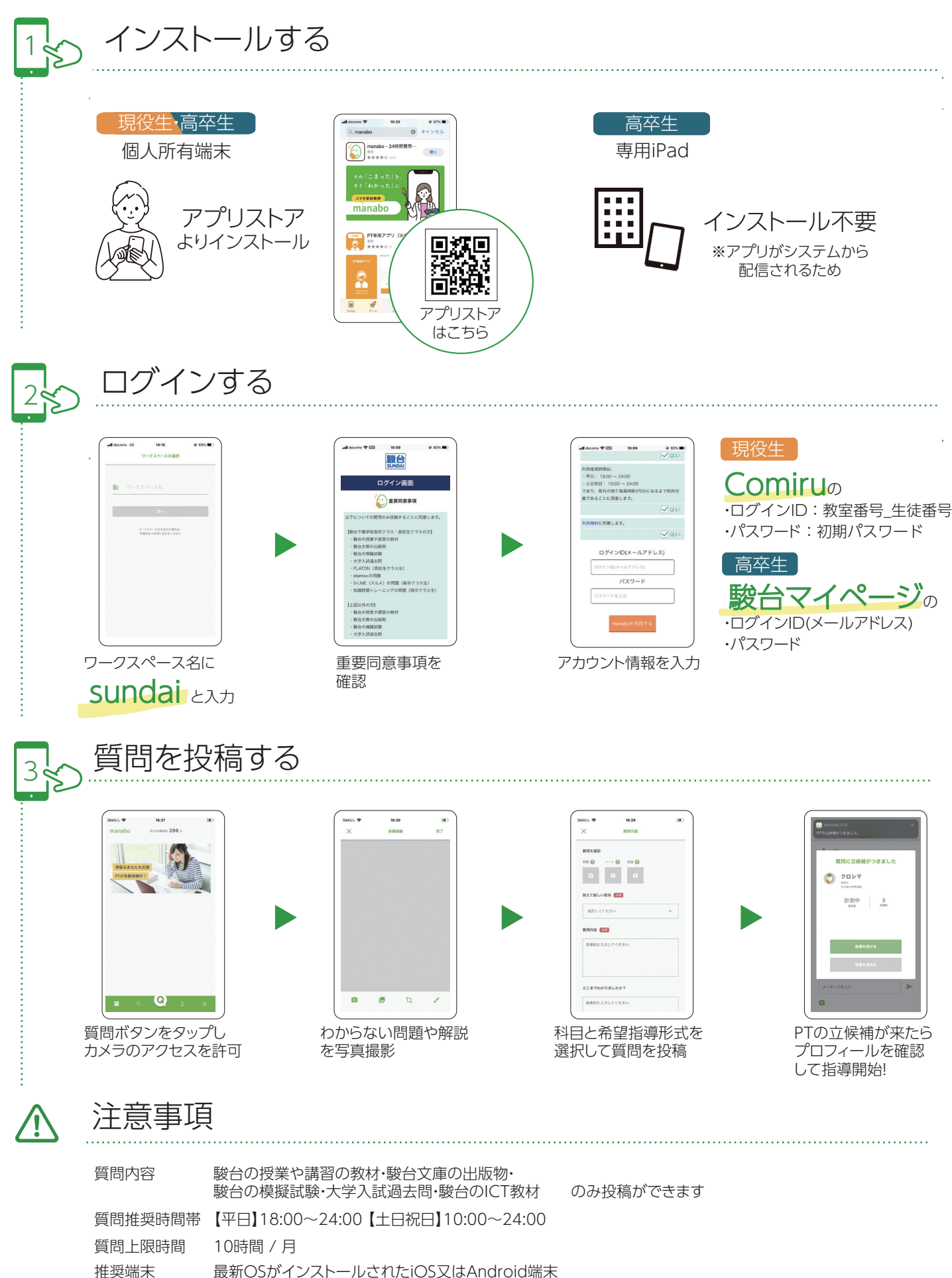

PTとのやりとり 電話番号・メールアドレス・SNS・その他一切の連絡先の交換・表明を禁止しています。 ※連絡先の交換は常時監視されています。